# Engagement des équipes U7 U9 U11 sur Footclubs Pour réaliser les opérations d'engagement, votre club doit vous permettre l'accès dans Organisation/utilisateurs Footclubs......Cocher la case Compétitions pour avoir l'accès

Sur Footclubs, sélectionner Epreuves Animation et Loisir,

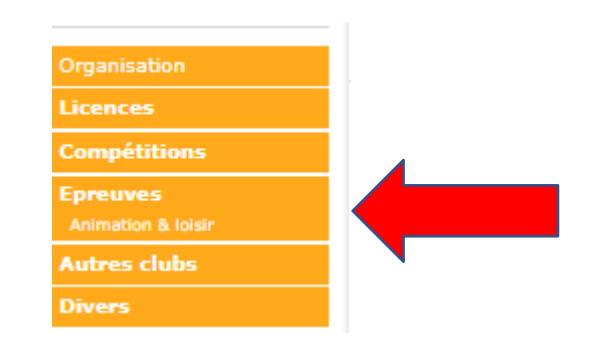

#### Puis choisir Foot. Animation Loisir

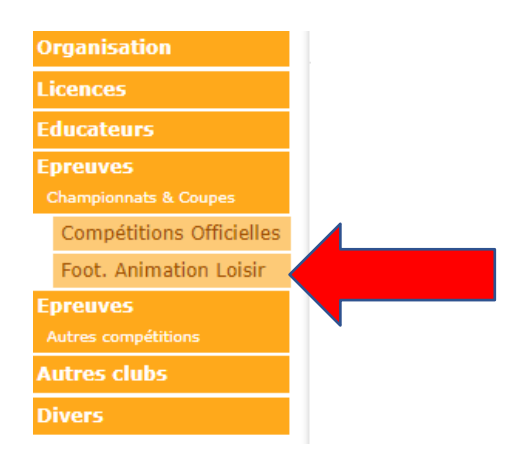

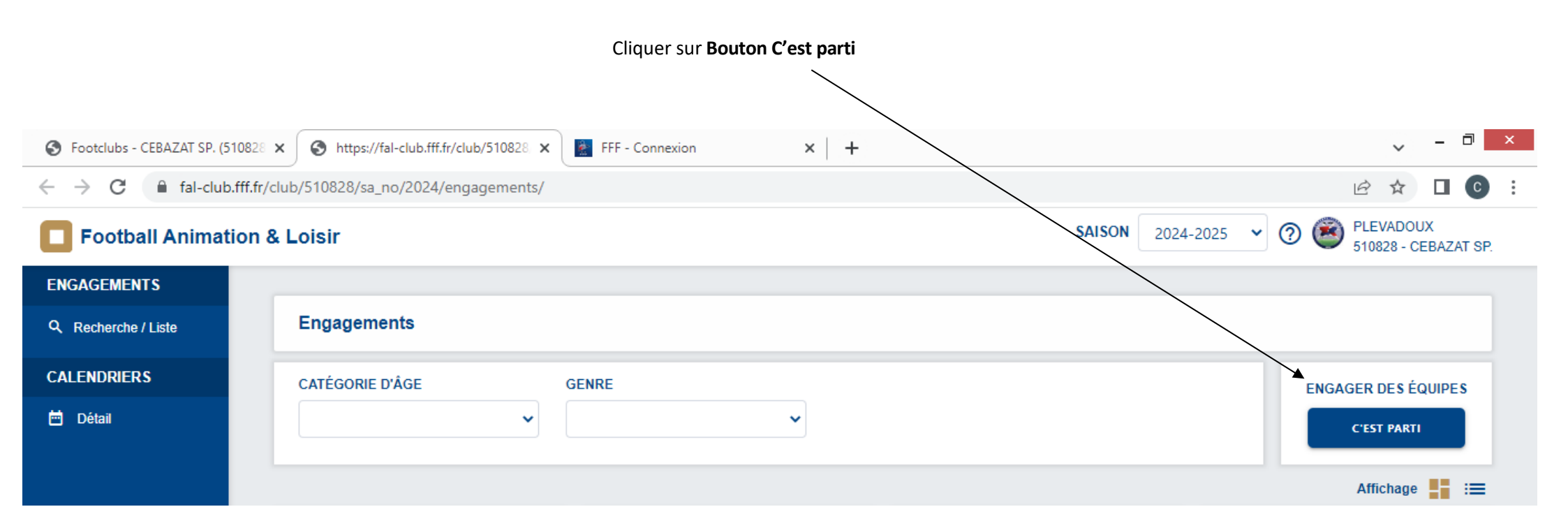

#### Vous trouverez la liste des épreuves par catégories pour les engagements

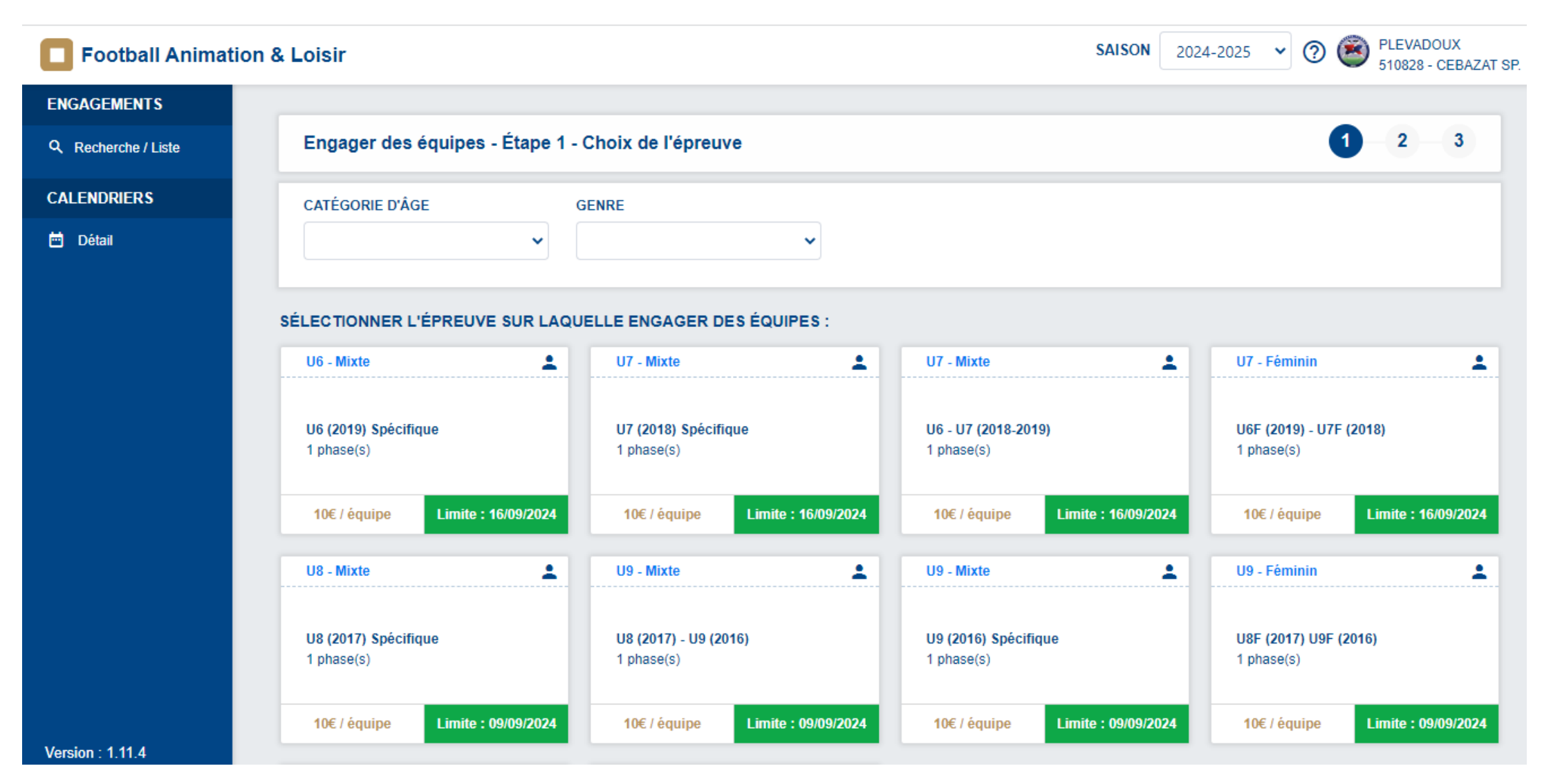

|                                                                                                    |                                            | Entrer éve               | ntuellement par lø<br>(U           | e menu déroulant la<br>16 à U11)<br>⁄ | catégorie d'ÂGE re                  | echerchée           |                   |          |  |
|----------------------------------------------------------------------------------------------------|--------------------------------------------|--------------------------|------------------------------------|---------------------------------------|-------------------------------------|---------------------|-------------------|----------|--|
| Football Animation & Loisir         2024-2025       Image: Comparison of the second second |                                            |                          |                                    |                                       |                                     |                     |                   |          |  |
| ENGAGEMENTS                                                                                                    |                                            |                          |                                    |                                       |                                     |                     | _                 |          |  |
| Q Recherche / Liste                                                                                                    | Engager des équip                          | oes - Étape 1 - Choix de | l'épreuve                          |                                       |                                     |                     | 0-(               | 2 3      |  |
| CALENDRIERS                                                                                                    | CATÉGORIE D'ÂGE                            | GENRE                    |                                    |                                       |                                     |                     |                   |          |  |
| 🖻 Détail                                                                                                    | U9                                         | ~                        | ~                                  |                                       |                                     |                     |                   |          |  |
|                                                                                                    | SÉLECTIONNER L'ÉPRE<br>U9 - Mixte          | UVE SUR LAQUELLE ENG     | AGER DES ÉQUIPES :<br>U9 - Mixte   | ±                                     | U9 - Féminin                        | *                   |                   |          |  |
|                                                                                                    | <b>U8 (2017) - U9 (2016)</b><br>1 phase(s) |                          | U9 (2016) Spécifique<br>1 phase(s) |                                       | U8F (2017) U9F (2016)<br>1 phase(s) |                     |                   |          |  |
|                                                                                                    | 10€ / équipe                               | Limite : 09/09/2024      | 10€ / équipe                       | Limite : 09/09/2024                   | 10€ / équipe                        | Limite : 09/09/2024 |                   |          |  |
|                                                                                                    | 3 élément(s)                               |                          |                                    | < 1 V >                               |                                     |                     | Éléments par page | 12 🗸     |  |
|                                                                                                    |                                            |                          |                                    |                                       |                                     |                     | ANNULER ÉTAPE     | SUIVANTE |  |

Sélectionner l'épreuve sur laquelle engager des équipes d'un simple clic

Puis cliquer sur étape suivante

| Football Animati  | on & Loisir                                         |                             |                                                       |                     |                                    |                     | SAISON 2024-2025 V (                                | 3 🚳 ABERTHEOL<br>518518 - U.S. ORCETOIS |
|-------------------|-----------------------------------------------------|-----------------------------|-------------------------------------------------------|---------------------|------------------------------------|---------------------|-----------------------------------------------------|-----------------------------------------|
| GAGEMENTS         | Engager des équipes - É                             | Étape 1 - Choix de l'épreuv | e                                                     |                     |                                    |                     |                                                     | 1 - 2 - 3                               |
| Recherche / Liste | CATÉGORIE D'ÂGE                                     | GENRE                       |                                                       |                     |                                    |                     |                                                     |                                         |
| LENDRIERS         |                                                     | ~                           | ~                                                     |                     |                                    |                     |                                                     |                                         |
| Détail            |                                                     |                             |                                                       |                     |                                    |                     |                                                     |                                         |
|                   | SÉLECTIONNER L'ÉPREUVE S                            | SUR LAQUELLE ENGAGER DE     | SÉQUIPES :                                            |                     |                                    |                     |                                                     |                                         |
|                   | U6 - Mixte                                          | <b>±</b>                    | U7 - Mixte                                            | <b>.</b>            | U7 - Mixte                         | <b>.</b>            | U7 - Féminin                                        | <b>.</b>                                |
|                   | U6 (2019) Spécifique<br>1 phase(s)                  |                             | U7 (2018) Spécifique<br>1 phase(s)                    |                     | U6 - U7 (2018-2019)<br>1 phase(s)  |                     | <b>U6F (2019)</b> - <b>U7F (2018)</b><br>1 phase(s) |                                         |
|                   | 10€ / équipe                                        | Limite : 16/09/2024         | 10€ / équipe                                          | Limite : 16/09/2024 | 10€ / équipe                       | Limite : 16/09/2024 | 10€ / équipe                                        | Limite : 16/09/2024                     |
|                   | U8 - Mixte                                          | 1                           | U9 - Mixte                                            | ±                   | U9 - Mixte                         | ±                   | U9 - Féminin                                        | 1                                       |
|                   | U8 (2017) Spécifique<br>1 phase(s)                  |                             | U8 (2017) - U9 (2016)<br>1 phase(s)                   |                     | U9 (2016) Spécifique<br>1 phase(s) |                     | <b>U8F (2017) U9F (2016)</b><br>1 phase(s)          |                                         |
|                   | 10€ / équipe                                        | Limite : 09/09/2024         | 10€ / équipe                                          | Limite : 09/09/2024 | 10€ / équipe                       | Limite : 09/09/2024 | 10€ / équipe                                        | Limite : 09/09/2024                     |
|                   | U11 - Mixte                                         | 1                           | U11 - Féminin                                         | 1                   |                                    |                     |                                                     |                                         |
|                   | <b>U10 (2015)</b> - <b>U11 (2014)</b><br>1 phase(s) |                             | <b>U10F (2015)</b> - <b>U11F (2014)</b><br>1 phase(s) |                     |                                    |                     |                                                     |                                         |
|                   | 15€ / équipe                                        | Limite : 05/09/2024         | 15€ / équipe                                          | Limite : 05/09/2024 |                                    |                     |                                                     |                                         |
|                   | 10 élément(s)                                       |                             |                                                       | < 1 →               |                                    |                     |                                                     | ts par page 12 🗸                        |
|                   |                                                     |                             |                                                       |                     |                                    |                     | ANNUL                                               | ER ÉTAPE SUIVANTE                       |

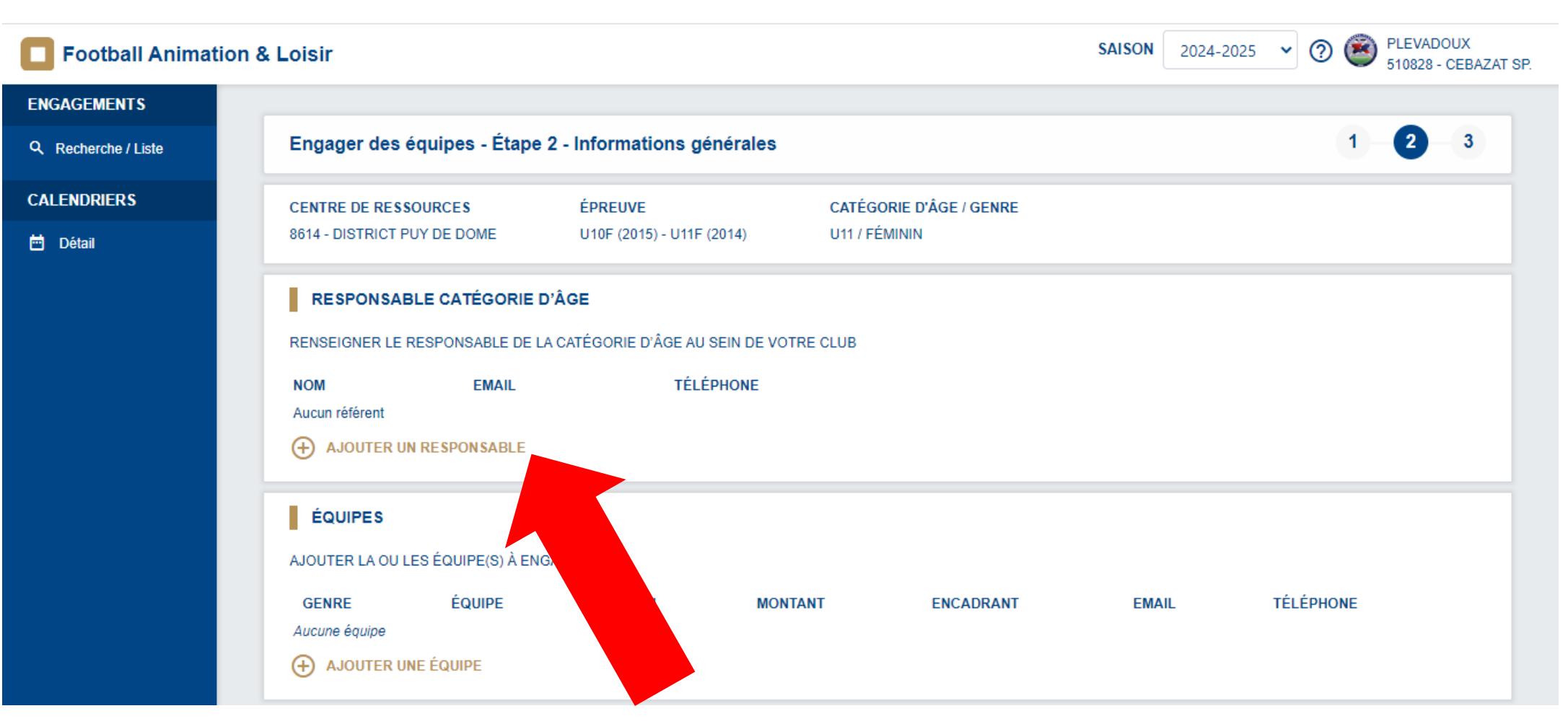

Renseigner le responsable catégorie d'âge en cliquant sur « + AJOUTER UN RESPONSABLE »

(Si celui-ci n'a pas été renseigné au préalable dans Footclubs).

Vous pouvez saisir au préalable sur Footclub le responsable de chaque catégorie (U7 et U9 et U1) dans Organisation/Membres/Responsable technique U10...

Pour une meilleure communication, il est demandé que les coordonnées du responsable de chaque catégorie soient en diffusables dans Footclubs.

Faire la recherche par le nom et le prénom du Responsable de Catégorie d'âge, cliquer sur RECHERCHER

| Football Animation 8 | Loisir                 |                          |                            | SAISON 20         | 24-2025 👻 🕐 🎯 PLEVADOUX<br>510828 - CEBAZAT SP. |
|----------------------|------------------------|--------------------------|----------------------------|-------------------|-------------------------------------------------|
| ENGAGEMENTS          |                        |                          |                            |                   |                                                 |
| Q Recherche / Liste  | Engager des éq         | uipes - Étape 2 - Inforn | nations générales          | ×                 | 1 2 3                                           |
| CALENDRIERS          | CENTRE DE RESS         | RESPONSABLE DE C         | ATÉGORIE D'ÂGE - RECHERCHE |                   |                                                 |
| 🖻 Détail             | 8614 - DISTRICT PL     | N° LICENCIÉ              |                            |                   |                                                 |
|                      | RESPONSAB              | NOM                      | PRÉNOM                     | DATE DE NAISSANCE |                                                 |
|                      | RENSEIGNER LE R        | DA SILVA                 | Lisa                       |                   |                                                 |
|                      | NOM<br>Aucun référent  |                          |                            | RECHERCHER        |                                                 |
|                      |                        |                          |                            |                   |                                                 |
|                      |                        | INDIVIDU                 |                            |                   |                                                 |
|                      | ÉQUIPES                |                          | ~                          |                   |                                                 |
|                      | AJOUTER LA OU LE       |                          |                            |                   |                                                 |
|                      | GENRE<br>Aucune équipe |                          |                            | ANNULER VALIDER   | TÉLÉPHONE                                       |
|                      |                        | ÉQUIPE                   |                            |                   |                                                 |
|                      |                        |                          |                            |                   | ANNULER ÉTAPE SUIVANTE                          |
| Version : 1.11.4     |                        |                          |                            |                   |                                                 |

Merci de bien sélectionner la bonne personne avec sa bonne date de naissance dans le volet déroulant, puis cliquer sur VALIDER

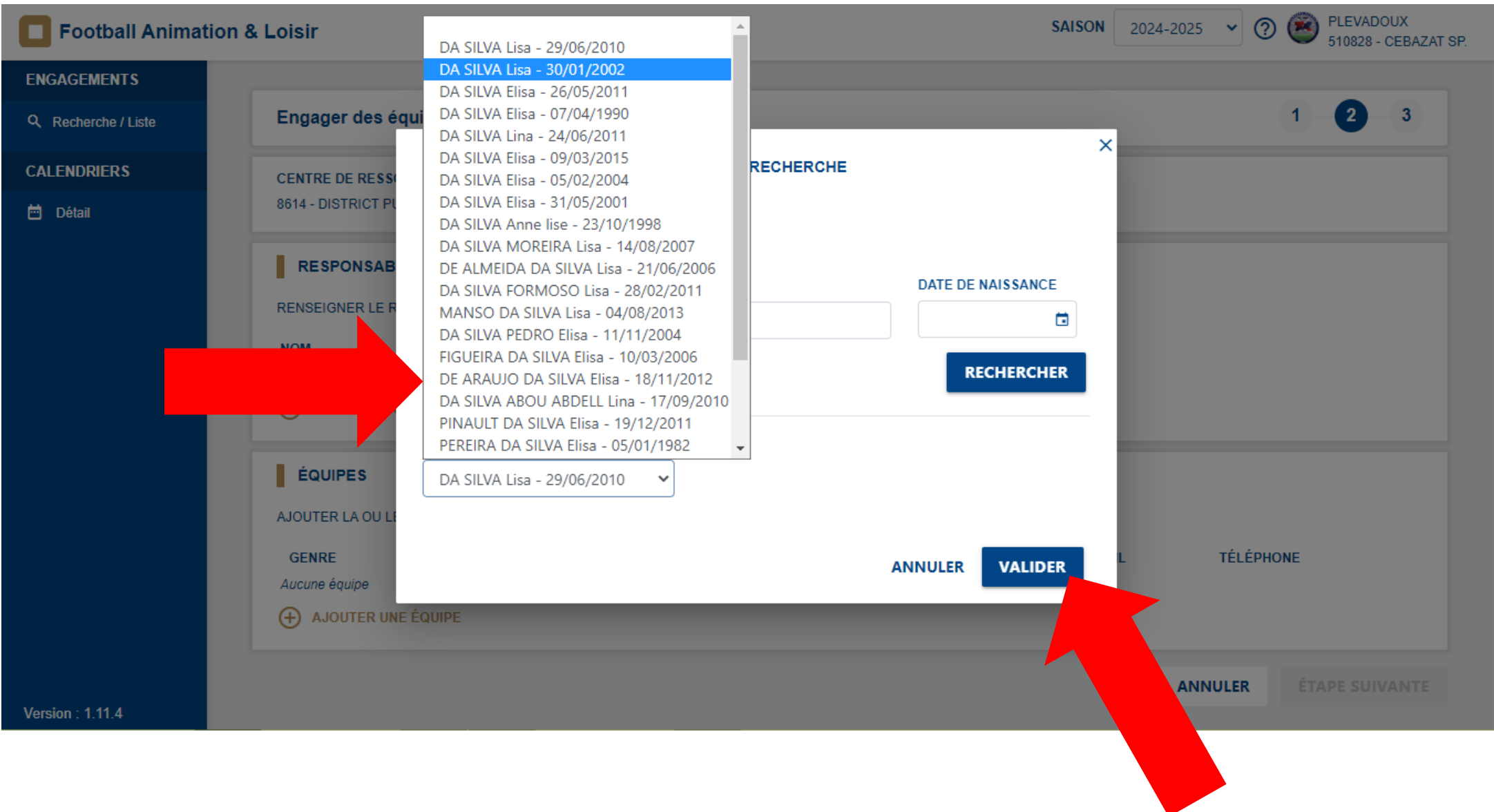

Ajouter une équipe

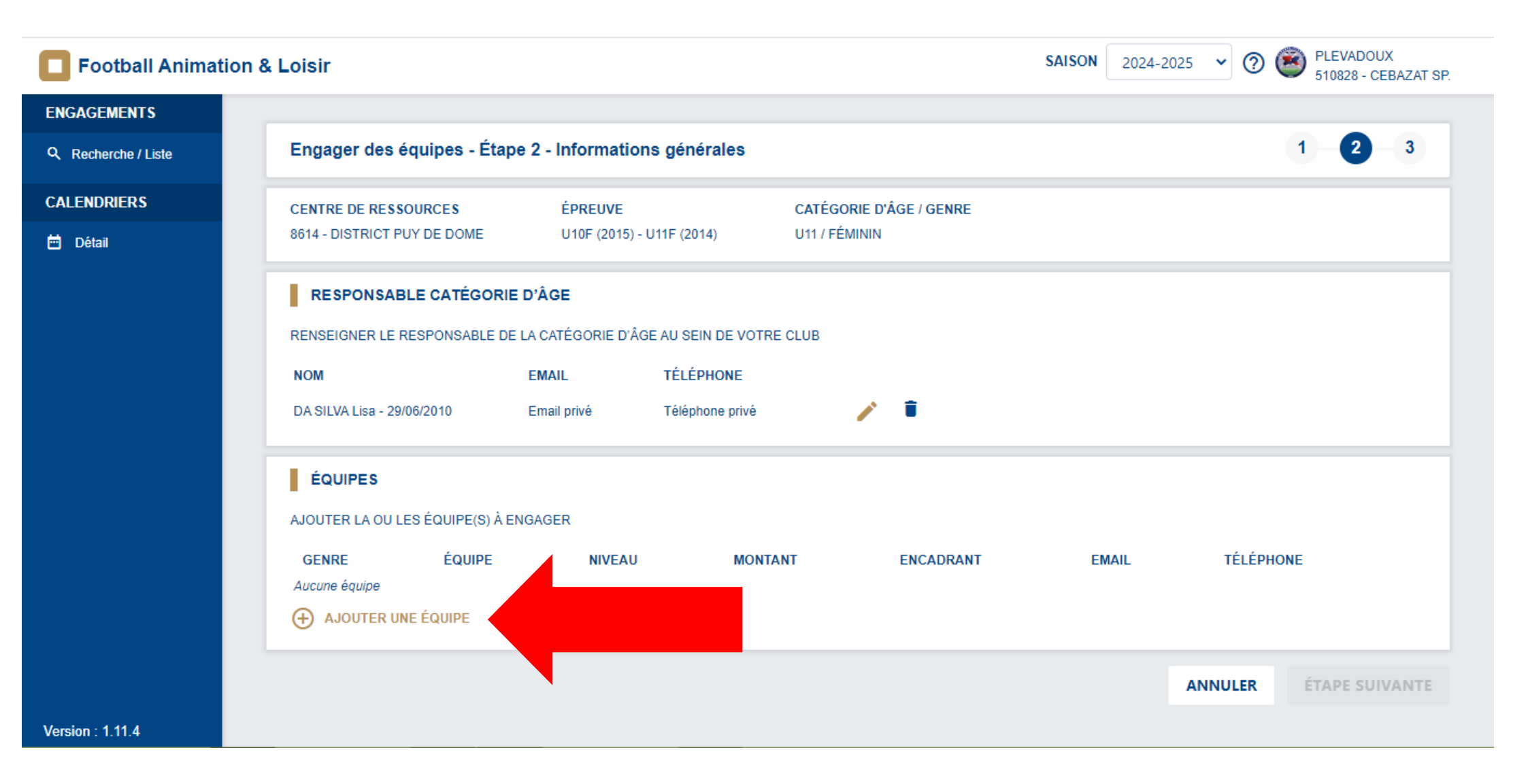

### Remplir, le genre **Mixte ou Féminines**, Equipe **Ajoutez nouvelle équipe**

| Football Animati    | on & Loisir                                  |                                      |                      |                   | SAISON | 2024-2025 • ⑦ 🐼 ABERTHEOL<br>518518 - U.S. ORCETOISE |
|---------------------|----------------------------------------------|--------------------------------------|----------------------|-------------------|--------|------------------------------------------------------|
| ENGAGEMENTS         |                                              |                                      |                      |                   |        |                                                      |
| Q Recherche / Liste | Engager des équipes - Étape 2 - Informa      | ations générales                     |                      |                   |        | 1 2 3                                                |
| CALENDRIERS         | CENTRE DE RESSOURCES ÉPRED                   | E CATÉGORIE I                        | D'ÂCE / GENRE        |                   |        |                                                      |
| 🛅 Détail            | 8614 - DISTRICT PUY DE DOME U10F (20         | EQUIPE                               |                      |                   | ×      |                                                      |
|                     | RESPONSABLE CATÉGORIE D'ÂGE                  | GENRE                                | ÉQUIPE               | NIVEAU            |        |                                                      |
|                     | RENSEIGNER LE RESPONSABLE DE LA CATÉGORIE    | ~                                    |                      | ✓                 |        |                                                      |
|                     | NOM EMAIL                                    |                                      |                      |                   |        |                                                      |
|                     | BERTHEOL Angelique - 02/02/1989 Email non re | ENCADRANT<br>RECHERCHE O COPIER DEPI | JIS UNE AUTRE ÉQUIPE |                   |        |                                                      |
|                     | ÉQUIPES                                      | Nº LICENCIÉ                          |                      |                   |        |                                                      |
|                     | -<br>AJOUTER LA OU LES ÉQUIPE(S) À ENGAGER   |                                      |                      |                   |        |                                                      |
|                     | GENRE ÉQUIPE                                 | NOM                                  | PRÉNOM               | DATE DE NAISSANCE | EMAIL  | TÉLÉPHONE                                            |
|                     | Aucune équipe                                |                                      |                      |                   |        |                                                      |
|                     | AJOUTER UNE ÉQUIPE                           |                                      |                      | RECHERCHER        |        |                                                      |
|                     |                                              |                                      |                      |                   |        | ANNULER ÉTAPE SUIVANTE                               |
|                     |                                              | INDIVIDU                             |                      |                   |        |                                                      |
|                     |                                              |                                      | •                    |                   |        |                                                      |
|                     |                                              |                                      |                      |                   |        |                                                      |
|                     |                                              |                                      |                      | ANNULER VALIDER   |        |                                                      |
|                     |                                              |                                      |                      |                   |        |                                                      |
|                     |                                              |                                      |                      |                   |        |                                                      |
|                     |                                              |                                      |                      |                   |        |                                                      |
|                     |                                              |                                      |                      |                   |        |                                                      |
|                     |                                              |                                      |                      |                   |        |                                                      |

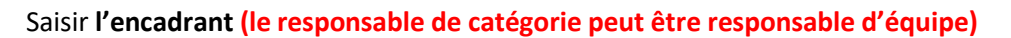

| $\leftrightarrow$ $\rightarrow$ C $\cong$ fal-club.fff. | .fr/club/510828/sa_no/2024/engagements/engager_des_equipes/choix_epreuves/4561/step2 | 🗟 🖻 🛧 🔲 🕑 🗄                                    |
|---------------------------------------------------------|--------------------------------------------------------------------------------------|------------------------------------------------|
| Football Animatio                                       | on & Loisir 2024-2025                                                                | O     O     PLEVADOUX     510828 - CEBAZAT SP. |
| ENGAGEMENTS                                             |                                                                                      |                                                |
| Q Recherche / Liste                                     | Engager des équipes - Étape 2 - Informations générales<br>Mixte CEBAZAI SP. 1        | 1 2 3                                          |
| CALENDRIERS                                             | CENTRE DE RESSOURCES NIVEAU                                                          |                                                |
| 🗎 Détail                                                | 8614 - DISTRICT PUY DE DOME                                                          |                                                |
|                                                         | RESPONSABLE CATÉG                                                                    |                                                |
|                                                         | RENSEIGNER LE RESPONSABL                                                             |                                                |
|                                                         | NOM N° LICENCIÉ                                                                      |                                                |
|                                                         | FERREIRA Mathis - 25/09/2005                                                         |                                                |
|                                                         | NOM PRÉNOM DATE DE NAISSANCE                                                         |                                                |
|                                                         | %ferreira %math                                                                      |                                                |
|                                                         | AJOUTER LA OU LES ÉQUIPE(S                                                           |                                                |
|                                                         | GENRE É                                                                              | PHONE                                          |
|                                                         |                                                                                      |                                                |
|                                                         | FERREIRA Matt - 21/06/                                                               |                                                |
|                                                         | - AN                                                                                 | NULER ÉTAPE SUIVANTE                           |
|                                                         |                                                                                      |                                                |
| Version : 1 11 4                                        |                                                                                      |                                                |

Attention pour la recherche : Taper le nom ou % et le début du nom du responsable Le résultat apparaît dessous (faire descendre la fenêtre) Faire cette opération pour chaque équipe

Cliquer sur étape suivante

| Football Animation 8 | & Loisir                                                                                           |                    |                     |                            | SAISON      | 2024-2025 | ~ 🤊 🤅       | PLEVAD<br>510828 - | OUX<br>CEBAZAT SP. |
|----------------------|----------------------------------------------------------------------------------------------------|--------------------|---------------------|----------------------------|-------------|-----------|-------------|--------------------|--------------------|
| ENGAGEMENTS          |                                                                                                    |                    |                     |                            |             |           |             | _                  |                    |
| Q Recherche / Liste  | Engager des équipes - Étap                                                                         | oe 2 - Information | ns générales        |                            |             |           | 1           | 2                  | 3                  |
| CALENDRIERS          | CENTRE DE RESSOURCES                                                                               | ÉPREUVE            |                     | CATÉGORIE D'ÂGE / GENRE    |             |           |             |                    |                    |
| 🖮 Détail             | Détail         8614 - DISTRICT PUY DE DOME         U10F (2015) - U11F (2014)         U11 / FÉMININ |                    | U11 / FÉMININ       |                            |             |           |             |                    |                    |
|                      | RESPONSABLE CATÉGORI                                                                               | E D'ÂGE            |                     |                            |             |           |             |                    |                    |
|                      | RENSEIGNER LE RESPONSABLE DE                                                                       | E LA CATÉGORIE D'Â | GE AU SEIN DE VOTRE | CLUB                       |             |           |             |                    |                    |
|                      | NOM                                                                                                | EMAIL              | TÉLÉPHONE           |                            |             |           |             |                    |                    |
|                      | DA SILVA Lisa - 29/06/2010                                                                         | Email privé        | Téléphone privé     | /                          |             |           |             |                    |                    |
|                      | ÉQUIPES                                                                                            |                    |                     |                            |             |           |             |                    |                    |
|                      | AJOUTER LA OU LES ÉQUIPE(S) À E                                                                    | NGAGER             |                     |                            |             |           |             |                    |                    |
|                      | GENRE ÉQUIPE                                                                                       | NIVEAU             | MONTANT             | ENCADRANT                  | EMAIL       | TÉL       | ÉPHONE      |                    |                    |
|                      | #1 FÉMININE CEBAZAT                                                                                | SP. 1 F N/C        | 15€                 | PARIS Ludivine - 08/12/198 | 9 Email pri | ivé Télé  | phone privé | /                  | Î                  |
|                      | ⊕ AJOUTER UNE ÉQUIPE                                                                               |                    |                     |                            |             |           |             |                    |                    |
|                      |                                                                                                    |                    |                     |                            |             |           |             | TADE SUU           |                    |
| Version : 1.11.4     |                                                                                                    |                    |                     |                            |             |           |             | 11APE 301          |                    |
|                      |                                                                                                    |                    |                     |                            |             |           |             |                    | 10                 |

### Pour les Catégories U6 – U7 – U8 – U9 Mixte ou Féminine merci de cliquer sur valider

#### Pour les Catégorie U10 – U11 Merci de poursuivre le diaporama

| Football Animatic   | on & Loisir                                                                              |                                 |                         |  | SAISON | 2024-2025 | • 🤊 🐌 | ABERTHEOL<br>518518 - U.S | ORCETOISE |
|---------------------|------------------------------------------------------------------------------------------|---------------------------------|-------------------------|--|--------|-----------|-------|---------------------------|-----------|
| ENGAGEMENTS         |                                                                                          |                                 |                         |  |        |           |       |                           |           |
| Q Recherche / Liste | Engager des équipes - Étape 3 - Souhaits                                                 |                                 |                         |  |        |           |       | 1 2                       | 3         |
| CALENDRIERS         | CENTRE DE RESSOURCES                                                                     | ÉPREUVE                         | CATÉGORIE D'ÂGE / GENRE |  |        |           |       |                           |           |
| 🖮 Détail            | 8614 - DISTRICT PUY DE DOME                                                              | U10F (2015) - U11F (2014)       | U11 / FÉMININ           |  |        |           |       |                           |           |
|                     | DATES PROPOSÉES PAR LE CI<br>1 - CHOISIR UNE PHASE<br>2 - CHOISIR LES DATES SUR LESQUELI | LUB POUR ACCUEILLIR             |                         |  |        |           |       |                           |           |
|                     | PRÉCISIONS ÉVENTUELLES                                                                   | JB ÉMET DES SOUHAITS PARTICULIE | RS                      |  |        |           |       |                           | VALIDER   |

### **UNIQUEMENT POUR LES U10 – U11**

| <b>Football Animation</b>                                                                    | & Loisir                                                                                                    | SAISON 2024-2025 V 🥑 🙆 PLEVADOUX 510828 - CEBAZAT S |  |  |  |  |  |  |
|----------------------------------------------------------------------------------------------|----------------------------------------------------------------------------------------------------|-----------------------------------------------------|--|--|--|--|--|--|
| ENGAGEMENTS                                                                                  |                                                                                                    |                                                     |  |  |  |  |  |  |
| Q Recherche / Liste                                                                          | Engager des équipes - Étape 3 - Souhaits                                                                                                    | 1 - 2 - 3                                           |  |  |  |  |  |  |
| CALENDRIERS                                                                                  | CENTRE DE RESSOURCES ÉPREUVE CATÉGORIE D'ÂGE / GE                                                                                                    | ENRE                                                |  |  |  |  |  |  |
| 🖮 Détail                                                                                     | 8614 - DISTRICT PUY DE DOME U10F (2015) - U11F (2014) U11 / FÉMININ                                                                                          |                                                     |  |  |  |  |  |  |
|                                                                                              | DATES PROPOSÉES PAR LE CLUB POUR ACCUEILLIR  1 - CHOISIR UNE PHASE  2 - CHOISIR LES DATES SUR LESQUELLES LE CLUB EST EN CAPACITÉ OU IMPOSSIBILITÉ D'ACCUEILL | IR                                                  |  |  |  |  |  |  |
| PRÉCISIONS ÉVENTUELLES<br>REMPLIR LE CHAMP SUIVANT SI LE CLUB ÉMET DES SOUHAITS PARTICULIERS |                                                                                                    |                                                     |  |  |  |  |  |  |
|                                                                                              |                                                                                                    |                                                     |  |  |  |  |  |  |
| Version : 1.11.4                                                                             |                                                                                                    |                                                     |  |  |  |  |  |  |

Remplir les précisions éventuelles pour la phase 2 pour rappel vous trouverez ci-dessous les critères

| <u>P</u> | <u> Pour la Catégorie U10 – U11 merci de préciser les critères pour chaque phase :</u> |                                                                                                    |  |  |  |  |  |  |  |  |  |
|----------|----------------------------------------------------------------------------------------|----------------------------------------------------------------------------------------------------|--|--|--|--|--|--|--|--|--|
|          | Critères obligatoires<br><b>pour intégrer</b>                                          | Le club est en capacité <b>de séparer les différentes équipes</b><br>U10-U11 en ELITE et en GEOGRAPHIQUE après la phase 1                                   |  |  |  |  |  |  |  |  |  |
|          | les poules "ELITE"<br>( <u>à partir de la phase 2)</u>                                 | Le club est en capacité de <mark>se déplacer dans tout le</mark><br><mark>département</mark> pour les équipes qualifiées en ELITE à partir de<br>la phase 2 |  |  |  |  |  |  |  |  |  |

| Critère obligatoire pour<br>intégrer les poules | Le club est en capacité <b>de séparer les équipes</b> qui seront en |
|-------------------------------------------------|---------------------------------------------------------------------|
| Géographiques Niveau 1                          | Niveau 1 et en Niveau 2                                             |
| ( <u>a partir de la pliase 5</u> )              |                                                                     |

Dans le cas où ses critères ne sont pas précisés, la Commission des Jeunes et des Enfants appliquera le classement pour affecter les équipes dans chaque niveau.

#### PRÉCISIONS ÉVENTUELLES

REMPLIR LE CHAMP SUIVANT SI LE CLUB ÉMET DES SOUHAITS PARTICULIERS

Pour U11

Critère Séparation : nous ne souhaitons pas séparer nos équipes Critère Déplacement : nous ne souhaitons pas nous déplacer dans tout le département

Une fois le champ « PRECISIONS EVENTUELLES » complété - Cliquer sur VALIDER

VALIDER

A l'issue de toutes ces étapes le nombre d'équipes engagées par catégorie apparaît

| <b>Football Animation</b> | n & Loisir                                            |            |                                    |            |                                    |            | SAISON 2024-2025 ~                                    | O States ABERTHEOL<br>510828 - CEBAZAT SP. |
|---------------------------|-------------------------------------------------------|------------|------------------------------------|------------|------------------------------------|------------|-------------------------------------------------------|--------------------------------------------|
| ENGAGEMENTS               |                                                       |            |                                    |            |                                    |            |                                                       |                                            |
| Q Recherche / Liste       | Engagements                                           |            |                                    |            |                                    |            |                                                       |                                            |
| CALENDRIERS               | CATÉGORIE D'ÂGE                                       | GENRE      |                                    |            |                                    |            |                                                       | ENGAGER DES ÉQUIPES                        |
| 🖮 Détail                  |                                                       | ♥          | ~                                  |            |                                    |            |                                                       | C'EST PARTI                                |
|                           |                                                       |            |                                    |            |                                    |            |                                                       | Affichage                                  |
|                           | U6 - Mixte                                            | 11         | U7 - Mixte                         | 11         | U9 - Mixte                         | 11         | U11 - Mixte                                           | 11                                         |
|                           | U6 (2019) Spécifique<br>1 phase(s)                    |            | U7 (2018) Spécifique<br>1 phase(s) |            | U9 (2016) Spècifique<br>1 phase(s) |            | U <b>10 (2015)</b> - U <b>11 (2014)</b><br>1 phase(s) |                                            |
|                           | 2 équipe(s)                                           | Souhait(s) | 2 équipe(s)                        | Souhait(s) | 2 équipe(s)                        | Souhait(s) | 1 équipe(s)                                           | Souhait(s)                                 |
|                           | U11 - Féminin                                         | 11         |                                    |            |                                    |            |                                                       |                                            |
|                           | <b>U10F (2015)</b> - <b>U11F (2014)</b><br>1 phase(s) |            |                                    |            |                                    |            |                                                       |                                            |
|                           | 1 équipe(s)                                           | Souhait(s) |                                    |            |                                    |            |                                                       |                                            |
|                           | 5 élément(s)                                          |            |                                    | < 1 >      |                                    |            |                                                       | Éléments par page 12 🗸                     |